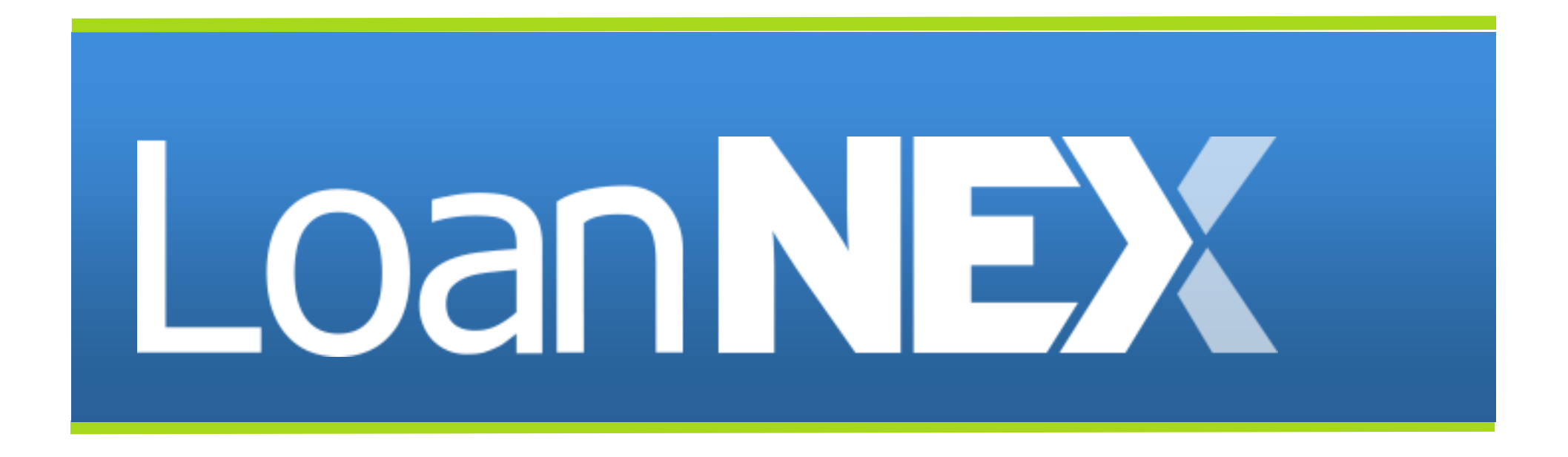

# Soft Stops Rules Setup Guide

## LoanNEX – Soft Stops Rules Setup Guide

Select the link to go directly to page

- 1. Summary & Common Use Cases
- 2. Creating Soft Stops
- 3. <u>Tie Soft Stops to Primary Screens</u>
- 4. Examples
- 5. Soft Stop Display to a User

## Soft Stops – Summary & Common Use Cases

### **Summary**

- Soft Stops are **configurable eligibility rules** that display messages in the pricing table to Users, but do NOT prevent them from performing actions on the pricing table.
- Soft Stop messages can be configured to ONLY display messages based on specific loan attributes.
- Soft Stops should be implemented when an investor would like to notify LoanNEX Users of information, but the info is neither configurable as an overlay, nor is the info deemed suitable for Q&A.

### **Common Use Cases**

**Property Type eligibility rules** that are NOT configurable as an overlay, such as the following:

- Investor Guideline: Acreage must meet 50(a)(6) & 50(f)(2) requirements for urban and rural properties
- Soft Stop Opportunity: LoanNEX can write an eligibility rule for urban properties, but not acreage

**Citizenship eligibility rules** that are NOT configurable as an overlay, such as the following:

- Investor Guideline: Permanent Resident Aliens must be employed in the US for the past twenty-four (24) months
- Soft Stop Opportunity: LoanNEX can write an eligibility rule off Permanent Resident Aliens, but not employment

## **Creating Soft Stops**

### Steps:

- 1. Navigate to LoanNEX Manage Credit Screens
  - Select the Soft Stops tab and Add Soft Stop button
- 2. Add details (Min LTV, State, etc.) for when soft stop should fire
- 3. Add Message that will display
- 4. Configure Warning message displayed when screen outcome is

#### **IMPORTANT NOTE:**

- Selecting the Match/Pass radio button means the message will display when rule is MET
- Selecting the Fail radio button means the message will display when the rule is NOT met

#### Step 1

| Loan <b>NEX</b> ° | D Pipeline            |                  | ≓ Exchange    | Reports   | 🛓 Guidelines | Add Scenario (BETA) Add Scenario | Q 1               | Chris Rendler              |  |  |
|-------------------|-----------------------|------------------|---------------|-----------|--------------|----------------------------------|-------------------|----------------------------|--|--|
| Credit            | Credit Screen Manager |                  |               |           |              |                                  |                   |                            |  |  |
| L&Add Program F   | Rankings              |                  |               |           |              |                                  | 🖻 Man             | age Portfolios<br>nt Admin |  |  |
| Primary O         | verlay Ove            | erlay Groups Sec | condary Softs | tops Guid | elines TPO   |                                  | P Char<br>C+ Sign | nge Password<br>Out        |  |  |
| + Add Softstop    |                       |                  |               |           |              |                                  |                   |                            |  |  |

#### Step 4

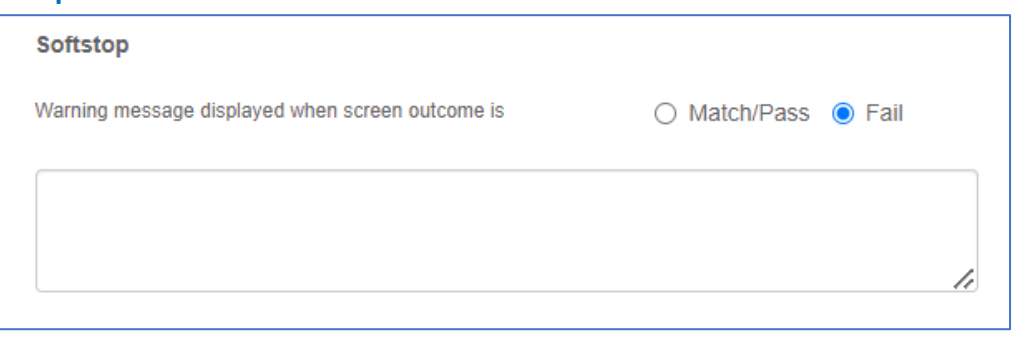

## Tie Soft Stops to Primary Screens

#### Step 1

### Steps:

- 1. Navigate to LoanNEX Manage Credit Screens
  - Select the **Primary** tab
- 2. Select the **Soft Stops** button for the appropriate Primary Screen
- Find the appropriate Soft Stop under Assign Soft Stops and select the checkbox
- 4. Select the **Change Assignments** button

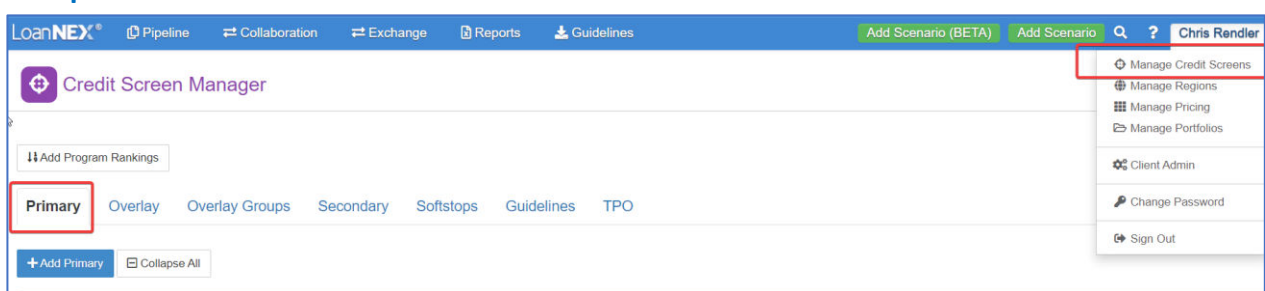

#### Step 2

| Primary            | Overlay     | Overlay Groups | Secondary | Softstops | Guidelines | TPO |         |              |                    |               |                       |                  |
|--------------------|-------------|----------------|-----------|-----------|------------|-----|---------|--------------|--------------------|---------------|-----------------------|------------------|
| + Add Primai       | ny 🖻 Collap | se All         |           |           |            |     |         | l₂           |                    |               |                       |                  |
| - Prime            | Jumbo 🖵     |                |           |           |            |     |         |              |                    |               | TESTING (C0093        | )   Off 💽 Active |
| Screen Name        | ,           |                |           |           |            |     | History | Products     | Overlay Groups     | Softstops     | Last Updated          | Updated By       |
| Testing - Full Doc |             |                |           |           |            |     | ") View | 2 Product(s) | I Overlay Group(s) | I Softstop(s) | 1/30/2024 2:29 PM CST | ChrisRendlerDemo |
|                    |             |                |           |           |            |     |         |              |                    |               | -                     |                  |

#### Step 3

| А | Assign Softstops                                                                         | × |  |  |  |  |  |  |  |  |  |
|---|------------------------------------------------------------------------------------------|---|--|--|--|--|--|--|--|--|--|
|   |                                                                                          |   |  |  |  |  |  |  |  |  |  |
|   |                                                                                          |   |  |  |  |  |  |  |  |  |  |
| • | 2 Unit, Line 1, Soft Stop, FICO : Soft Stop, 2 Units<br>FICO < 700                       |   |  |  |  |  |  |  |  |  |  |
|   | 2 Unit, Line 2, Soft Stop Loan Amount : Soft Stop: 2<br>Unit Loan Amount exceeds \$1.5MM |   |  |  |  |  |  |  |  |  |  |

#### Step 4

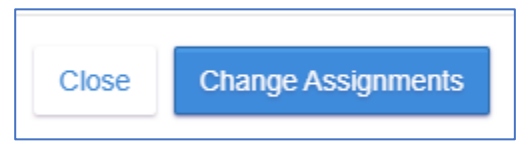

## Examples

### **Example 1:** Notify users when a FICO is too low for a given LTV range

### Message Logic

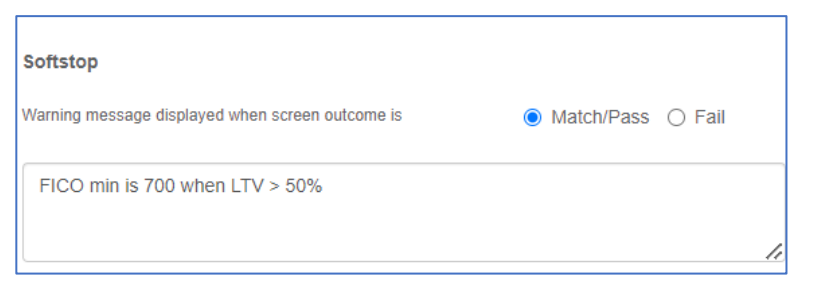

### **Rule Logic**

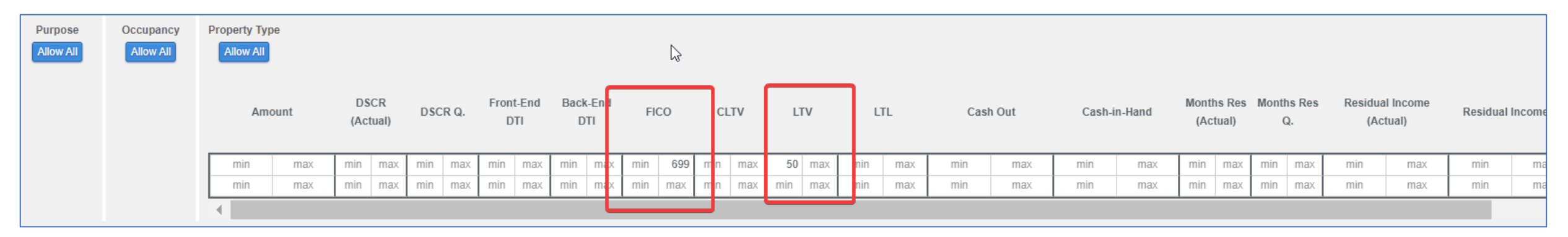

## Examples

## **Example 2:** Notify users when a DTI is too high

## Message Logic

Note: See this message Displayed to User Example on next page

| Softstop                                         |                     |
|--------------------------------------------------|---------------------|
| Warning message displayed when screen outcome is | O Match/Pass ○ Fail |
| DTL above 450/ requires companyating factors     |                     |
| DTI above 45% requires compensating factors      |                     |
|                                                  |                     |

## **Rule Logic**

| Purpose<br>Allow All | Occupancy<br>Allow All | Property Ty<br>Allow All | pe  |                          |     |     |            |     |     |                   |     |     |     |     |     |     |     |     |     |     |        |        |        |             |         |      |              |                |                    |          |       |
|----------------------|------------------------|--------------------------|-----|--------------------------|-----|-----|------------|-----|-----|-------------------|-----|-----|-----|-----|-----|-----|-----|-----|-----|-----|--------|--------|--------|-------------|---------|------|--------------|----------------|--------------------|----------|-------|
|                      |                        | Amount                   |     | Amount DSCR DSCR DSCR DS |     | DSC | SCR Q. DTI |     | End | d Back-End<br>DTI |     | FI  | ICO | CL  | .TV | Ľ   | TV  | I   | LTL | Cas | sh Out | Cash-i | n-Hand | Mont<br>(Ac | ths Res | Mont | hs Res<br>Q. | Residua<br>(Ac | al Income<br>tual) | Residual | Incor |
|                      |                        | min                      | max | min                      | max | min | max        | min | max | 45                | max | nin | max | min | max | min | max | min | max | min | max    | min    | max    | min         | max     | min  | max          | min            | max                | min      | r     |
|                      |                        | min                      | max | min                      | max | min | max        | min | max | min               | max | min | max | min | max | min | max | min | max | min | max    | min    | max    | min         | max     | min  | max          | min            | max                | min      | r     |
|                      |                        | •                        |     |                          |     |     |            |     | L   |                   |     | J   |     |     |     |     |     |     |     |     |        |        |        |             |         |      |              |                |                    |          |       |

## Soft Soft Display to a User Example

### **Pricing Table Warning**

| Eligible Product                   | ts                            |                         |                                      |                            |                      |                                                           |                           |                     |          |                   |  |  |  |  |
|------------------------------------|-------------------------------|-------------------------|--------------------------------------|----------------------------|----------------------|-----------------------------------------------------------|---------------------------|---------------------|----------|-------------------|--|--|--|--|
| Select all Fixed                   | 15 Yr. Fixed                  | 30 Yr. Fixed            |                                      |                            |                      |                                                           |                           |                     |          |                   |  |  |  |  |
| Select all Arm                     | 5 Yr. ARM                     | 7 Yr. ARM               |                                      |                            |                      |                                                           |                           |                     |          |                   |  |  |  |  |
| Amortizing Type<br>Fully Am & IO 🗸 | Admin Fee<br>Exclude From     | ~                       |                                      |                            |                      |                                                           |                           |                     | View Ine | eligible Products |  |  |  |  |
| Search Rate                        | Target Price                  | Lock Period             | Show Best program(<br>Select Program |                            | $\nabla$             |                                                           |                           |                     |          | Price Points      |  |  |  |  |
| Rate ी≞<br>Lock Period ①           | Price ↓≞<br>Rebate 2          | P&I PMT                 |                                      | Investor/Lender<br>Program |                      | Product                                                   | Eligibility<br>Q&A        | Scenario<br>Details | Next     | Steps             |  |  |  |  |
| <u>7.000%</u><br>60 Days           | <u>95.600</u><br>-\$39,600.00 | \$5,987.72              |                                      | RMoss Investor A Company1  |                      | 30 Yr. Fixed                                              |                           |                     | Request  | & Submit          |  |  |  |  |
| 7.000%                             | 95.450                        |                         |                                      | BMossipvestor              |                      |                                                           |                           |                     |          |                   |  |  |  |  |
| Note                               | This is                       | how Exa                 | nnle 7                               |                            | Eligibility & Pric   | Evidence E                                                | xpansio                   | on                  | ×        | ]                 |  |  |  |  |
| (previo                            | ous pac                       | now Lxui<br>ne) will di | splav to                             |                            | Pricing Evidence     | Eligibility Evidence                                      |                           |                     |          |                   |  |  |  |  |
| thelle                             | or                            | , - ,                   |                                      |                            |                      | Eligibility Results                                       |                           |                     |          |                   |  |  |  |  |
|                                    | C1                            |                         |                                      |                            | State,County,Purpose | Simple<br>Last Screened: 02/0,<br>Occupancy,Property Type | - Test<br>2/2024 12:58 PM |                     | ~        |                   |  |  |  |  |
|                                    |                               |                         |                                      |                            | Credit Attributes    | Inputs                                                    | Limits                    |                     |          |                   |  |  |  |  |
|                                    |                               |                         |                                      |                            | Soft Stop messages:  | <ul> <li>DTI above 45% require factors</li> </ul>         | s compensating            |                     |          |                   |  |  |  |  |
|                                    |                               |                         |                                      |                            | Payment Information  | 1                                                         |                           |                     |          |                   |  |  |  |  |

Rate

Term

Payment

## Submit a Case to LoanNEX Support

- 1. Select the appropriate email address below:
  - Client Support / Configuration Settings: <u>support@loannex.com</u>
  - Eligibility & Pricing Inquiries: <u>investorsupport@loannex.com</u>
  - Sales: <u>sales@loannex.com</u>
  - General Inquiries: info@loannex.com
  - Billing Inquiries: <u>support@loannex.com</u>
- 2. Include Contact Information: Name, Company Name, Email, Telephone
- 3. Include a detailed description of your Case
- 4. A Case will be created, and the appropriate LoanNEX Team member notified
- 5. LoanNEX will respond within one business day to address your Case